## Anmeldung als Affiliate bei Affilinet

Zanox zählt in Deutschland zu den beiden größten Affiliate Netzwerken und ist seit 2000 am Markt aktiv. Die Auswahl an Programmen ist riesig und viele der großen Partnerprogramme sind hier vertreten. Zanox verfolgt das strategische Ziel, aus jeder Branche die wichtigsten Partnerprogramme zu listen. Um Zugang zu den Partnerprogrammen bei Zanox zu erhalten, muss man sich als Publisher anmelden. Die unkomplizierte Registrierung wird im Folgenden in kleinen Schritten beschrieben.

 Um dich bei Zanox anzumelden, gehe einfach im Browser auf die Seite http://zanox.com. Dein Browser wird dich auf die deutsche Sprachversion unter http://zanox.com/de weiterleiten. Klicke dort oben rechts auf Registrieren.

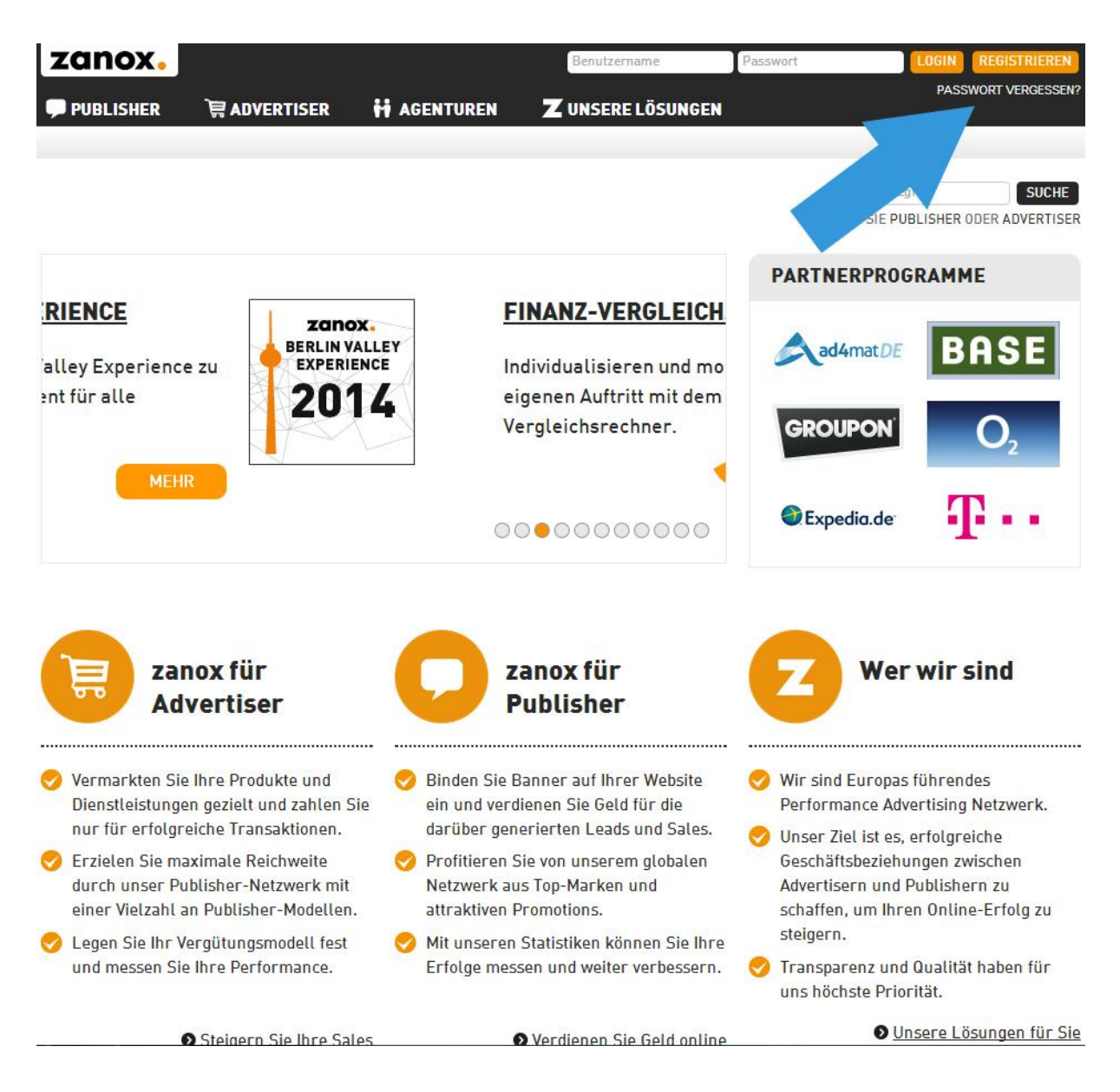

2. Nun gelangst du zur **Registrierung**. Gib dort die geforderten Daten Kontaktdaten wie Vor- und Nachname, E-Mail-Adresse, sowie ein Passwort und Adresse ein. Nach Eingabe des Sicherheitscodes und dem Annehmen der Teilnahmebedingungen einfach auf Registrieren klicken. Solltest du vergessen haben an einer Stelle deine Daten einzutragen, wirst du noch einmal auf die Seite verwiesen und kannst die fehlenden Daten nachtragen.

| utzer-Account einrichten |                                                                                                    |                        |                   |
|--------------------------|----------------------------------------------------------------------------------------------------|------------------------|-------------------|
| 0<br>Kontaktangab        | en Account-E                                                                                                    | 0<br>instellungen      | O-<br>Werbefläche |
| ontaktdaten              |                                                                                                    |                        |                   |
|                          |                                                                                                    |                        |                   |
| Firma 🔹                  |                                                                                                    |                        |                   |
| Anrede •                 | Bitte auswählen                                                                                                    | - <b>-</b>             |                   |
| Vorname •                |                                                                                                    |                        |                   |
| Nachname •               |                                                                                                    |                        |                   |
| Telefonnummer •          |                                                                                                    |                        |                   |
| E-Mail 🔹                 |                                                                                                    |                        |                   |
|                          | E-Mail-Adresse als Benutzername vi                                                                                                    | erwenden               |                   |
| Benutzername •           |                                                                                                    |                        |                   |
| Passwort •               |                                                                                                    |                        |                   |
| Passwort bestätigen 🔹    |                                                                                                    |                        |                   |
| Iresse                   |                                                                                                    |                        |                   |
|                          |                                                                                                    |                        |                   |
| Land 🔹                   | Bitte auswählen                                                                                                    | ×                      |                   |
| Adresse •                |                                                                                                    |                        |                   |
| Stadt •                  |                                                                                                    |                        |                   |
| Postleitzahl 🔹           |                                                                                                    |                        |                   |
|                          | Ich habe die Allgemeinen<br>Geschäftsbedingungen für Publisher,<br>Datenschutzerklärung, die marketpla<br>Nutzervereinbarung und die marketpl<br>gelesen und akzentiere diese | die<br>ce<br>lace AGBs | Nächster Schritt  |

3. Für eine reibungslose Abrechnung und korrekte Versteuerung deiner zukünftigen Einnahmen, müssen noch deine Steuerdaten eingetragen werden. Dafür ist es wichtig, dass du weißt, in welchem Rahmen du bei Zanox agieren möchtest.

| utzer-Account einrichten                       |                                                                                                    |  |
|------------------------------------------------|----------------------------------------------------------------------------------------------------|--|
| ©<br>Kontaktangaber                            | Account-Einstellungen Werbefläche                                                                        |  |
| instellungen                                   |                                                                                                    |  |
| Anzeigewährung 🔹                               | Euro                                                                                                    |  |
| Steuerinformationen 🔹                          | <ul> <li>Ich bin Kleinstunternehmer gemäß §19 UStG und somit nicht<br/>umsatzsteuerpflichtig.</li> </ul> |  |
| Umsatzsteuer- •<br>Identifikationsnummer       | Ich bin umsatzsteuerpflichtiger Unternehmer im Sinne des deutschen UStG.                                 |  |
| ewsletter                                      |                                                                                                    |  |
| Ich möchte folgende<br>Informationen erhalten: | Wochenbericht inkl. Programmstarts, Promotions und Account-Statistik                                     |  |
|                                                | 🔄 Informationen meiner Advertiser                                                                        |  |

4. Trage jetzt den Namen und die Adresse der Webseite ein, auf der du zukünftig Werbung durch Partnerprogramme machen möchtest. Hierfür solltest du auch wissen, wie viele **Besucher in etwa im Monat** deine Seite besuchen. Beschreibe deine Webseite auch ein wenig, füge Stichwörter hinzu und ordne sie in eine oder mehrere Kategorien ein, auf die du dich spezialisieren möchtest. So wird es später einfacher ein passendes Partnerprogramm zu finden. Je konkreter du deine Webseite einordnest, desto erfolgreicher wird die Werbung sein. Nach Eingabe des Sicherheitscodes, klicke abschließend auf Registrieren.

| 0<br>Kontaktangaber               | ר A                                                                                                    | ©                     |  |
|-----------------------------------|----------------------------------------------------------------------------------------------------|-----------------------|--|
| ormationen zur Werbefläch         | e                                                                                                    |                       |  |
| URL der Werbeflächen 🔹            | www.beispiel.de                                                                                                    |                       |  |
| Name der Werbefläche 🔹            | beispiel                                                                                                    |                       |  |
| Beschreibung •                    | Beispiel-Seie                                                                                                    |                       |  |
|                                   |                                                                                                    |                       |  |
| Taduateira                        | 2                                                                                                    | 42 Zeichen verbleiben |  |
| industries •                      | Industries auswahlen         Retail & Shopping         Arzneimittel         Audiovisuelle Medien         Automobilbau         Baby & Toddler         Bücher & Abos         Mehr anzeigen * |                       |  |
| Vertriebsgebiete 。                | Vertriebsgebiete auswähle<br>Europa<br>Deutschland                                                                                                    | en                    |  |
| herheitsabfrage                   |                                                                                                    |                       |  |
| Geben Sie die folgenden Zeichen e | ein:                                                                                                    |                       |  |
| 483837                            | 166                                                                                                    |                       |  |

**5.** Du erhältst einen **Bestätigungslink** an die angegebene E-Mail- Adresse, den du zur Aktivierung deines Accounts noch anklicken musst. Wenn du die Mail nicht sofort findest, schaue auch in deinen Spam-Ordner.

Damit Sie Ihren neuen Account vollständig nutzen können, müssen Sie Ihre E-Mail-Adresse bestätigen. Klicken Sie hierzu einfach auf den unten stehenden Aktivierungslink.

https://marketplace.zanox.com/publisher-signup/confirmation/code/814828b81c006a0c91b81249bee816ad

ACHTUNG: Der Aktivierungslink ist nur 30 Tage ab dem Versand dieser E-Mail gültig.

Hallo

-

herzlich Willkommen bei zanox! Wir freuen uns, dass Sie einen Publisher-Account bei uns erstellt haben.

Nur wenn Sie die von Ihnen angegebene E-Mail-Adresse bestätigen, können Advertiser Ihre Programm-Bewerbungen sehen und Sie in ihre Programme aufnehmen. Herzliche Grüße,

6. Nach einer kleinen Info-Seite, die dir die nächsten Schritte erklärt, gelangst du in dein Dashboard. Abschließend musst du noch deine Werbeflächen validieren, also einen Code-Schnipsel in deine Seite einfügen. Es ist auch von Vorteil, wenn du dein Profil vervollständigst. Dadurch wirst du in das Publisher-Verzeichnis aufgenommen und bist für alle Advertiser auffindbar.

|                                                                      |                                                                                                    | Hallo 🚬                 | Kontakt   Hilfe   Log-out   — Deutsc                                                                                        |  |  |
|----------------------------------------------------------------------|----------------------------------------------------------------------------------------------------|-------------------------|----------------------------------------------------------------------------------------------------|--|--|
| zanox                                                                | •                                                                                                    |                         | 🐉 Einstellungen 📔 💳 🗸 🗸                                                                                                    |  |  |
| marketplac                                                           | e                                                                                                    |                         |                                                                                                    |  |  |
|                                                                      |                                                                                                    |                         |                                                                                                    |  |  |
| ashboard Profil Pro                                                  | gramme Links & Tools Reports                                                                                                    | _                       | Hi                                                                                                    |  |  |
|                                                                      | Profil                                                                                                    |                         |                                                                                                    |  |  |
| Sie haben aktuell keine v                                            | validierten Werbeflächen. <mark>Werbeflächen jetzt v</mark>                                                                                                    | alidieren!              |                                                                                                    |  |  |
| Sie haben Ihr Profil noch<br>Verzeichnis.                            | nicht vollständig ausgefüllt. Vervollständigen !                                                                                                    | Sie es jetzt. Nur mit e | inem vollständigen Profil erscheinen Sie im Publisher                                                                       |  |  |
|                                                                      | Profilvervollständigung Verdienen Sie mehr Geldt Füllen Sie Thr Pro                                                                                                    | fil aus um für          | Laden Sie ein Logo hoch, das auf Ihrer Profilseite<br>angezeigt werden soll.                                                |  |  |
|                                                                      | Advertiser sichtbar zu werden. Nur vollständ<br>im marketplace angezeigt.                                                                                                    | lige Profile werden     | <ul> <li>Geben Sie für Ihren Publisher-Account Ihren Firmen-<br/>bzw. Publisher-Namen an.</li> </ul>                        |  |  |
|                                                                      | Ihr Profil weist derzeit folgenden Sta                                                                                                    | atus auf: 20%           | <ul> <li>Fügen Sie Ihrer Profilseite eine zusammenfassende<br/>Beschreibung Ihrer Tätigkeit hinzu.</li> </ul>               |  |  |
|                                                                      | 9                                                                                                    |                         | Fügen Sie Ihrer Profilseite auf der Registerkarte<br>"Übersicht" eine Langbeschreibung Ihrer Tätigkeit hinzu                |  |  |
| Benutzer-ID   III                                                    |                                                                                                    |                         | Stellen Sie sicher, dass Sie mindestens eine validierte<br>Werbefläche besitzen (siehe "Profil" > "Meine<br>Werbeflächen"). |  |  |
| Übersicht 🛛 🛞                                                        | Übersicht                                                                                                    |                         |                                                                                                    |  |  |
| Geben Sie eine<br>Kurzbeschreibung ein.<br>Diese wird Advertisern im | Beschreibung                                                                                                    |                         |                                                                                                    |  |  |
| Publisher-Verzeichnis<br>angezeigt.                                  | Klicken Sie hier, um eine Langbeschreibung einzugeben. Die Langbeschreibung sollte detaillierte Informationen zu Ih<br>Business-Modell enthalten. Lesen Sie <mark>hier</mark> , wie Sie ein attraktives Profil erstellen. |                         |                                                                                                    |  |  |
| Links 💿 🥜 🥹                                                          | Advertiser                                                                                                    |                         | J (9)                                                                                                    |  |  |
| 👩 Webseite                                                           | Geben Si                                                                                                    | e eine Referenzl        | iste Ihrer Advertiser an.                                                                                                   |  |  |
| Kontakt 💿 🖉 🛞                                                        | Account-Benutzer                                                                                                    |                         | •                                                                                                    |  |  |

- Glückwunsch! Jetzt hast du es geschafft. Jetzt kannst du dich mit deinem angelegtenProfil auf Zanox.com anmelden und dich für Partnerprogramme bewerben.
- 8. Über die Reiter Startseite, Profil, Programme, etc. gelangst du zu den verschiedenen Unterseiten. Klicke nun auf **Programme**, um dich für ein **Partnerprogramm** zu bewerben. Da du noch neu bei Zanox bist, hast du noch keine bestehenden Partnerschaften. Du hast jetzt zwei Möglichkeiten ein passendes Partnerprogramm zu finden. Zum einen kannst du unter **Programmsuche** nach verschiedenen Stichwörtern passend zu deinem Angebot suchen und dir so Partnerprogramme vorschlagen lassen. Du kannst aber auch auf den **Programmkatalog** klicken und dir in den passenden Kategorien passende Partnerprogramme aussuchen und dich für dieses bewerben.

| zanox.<br>marketplace                                                                                          |                                             |                         |                             |                           | Hallo                 |          | Einstellungen ( | Kontakt           | Hilfe   Log-ou | t   <mark></mark> Deutsch |
|----------------------------------------------------------------------------------------------------|---------------------------------------------|-------------------------|-----------------------------|---------------------------|-----------------------|----------|-----------------|-------------------|----------------|---------------------------|
| Dashboard Profil Programme Li                                                                                  | inks & Tools Reports                        |                         |                             |                           |                       |          |                 |                   |                | Hilfe                     |
| Programme                                                                                                    | <ul> <li>Bei Programmen bewerben</li> </ul> |                         |                             |                           |                       |          |                 |                   |                |                           |
| C Zurücksetzen                                                                                                 | Ausgewählte Werbefläche                     | e: beispiel (http://www | v.beispiel.de)              |                           |                       |          |                 | Ande              | e Werbefläch   | e wählen 😡                |
| Programme suchen                                                                                               | Alle Zugelassen                             | Nicht beworben          | Offen Gekündigt             | Abgelehnt                 | Geschlossen           |          |                 |                   |                |                           |
| Name, Suchbegriff oder URL                                                                                     | Nicht beworben (1000+                       | +)                      |                             |                           |                       |          | Ergebnisse pro  | Seite: 10 🔻       | Opt            | ionen                     |
| Suchen                                                                                                    | Programm                                    | Conversion Rate         | Bestätigungs-<br>rate (S/L) | Bestätigungs-<br>zeitraum | Zahlungs-<br>zeitraum | EPC      | AdRank 🗁        | Produkt-<br>daten | Start          | Aktion                    |
| Suche einschränken                                                                                             | Zalando NL                                  | 3.70%                   | 99.5% / 0%                  | 46 Tage                   | 46 Tage               | 0.24 EUR | 8.7             | Ja                | 11/09/10       | 0 🗊 🗊                     |
| <ul> <li>✓ Industry</li> <li>□ Financial Services</li> </ul>                                                   | Groupon IT                                  | 0.50%                   | 96.6% / 0%                  | 42 Tage                   | 43 Tage               | 0.02 EUR | 8.5             | Ja                | 27/03/11       | 0                         |
| <ul> <li>Retail &amp; Shopping</li> <li>Telko &amp; Services</li> <li>Travel</li> </ul>                        | La Redoute FR                               | 3.10%                   | 93.2% / 0%                  | 25 Tage                   | 62 Tage               | 0.17 EUR | 8.5             | Ја                | 14/03/08       | 0                         |
| ▽ Publisher-Vertical                                                                                           | Groupon FR                                  | 2.10%                   | 88.1% / 0%                  | 41 Tage                   | 42 Tage               | 0.07 EUR | 8.4             | Ja                | 12/01/11       | 0 🗊 🖥                     |
| Content<br>Display                                                                                             | Conforama                                   | 2.00%                   | 58.9% / 0%                  | 23 Tage                   | 78 Tage               | 0.22 EUR | 8.4             | Ja                | 14/05/07       | 0                         |
| Search<br>Nicht kategorisiert                                                                                  | ad4mat DE                                   | 0.00%                   | n/a                         | n/a                       | n/a                   | 0.00 EUR | 8.3             | Nein              | 13/10/09       | 0 🗊 🖥                     |
| ▽ Vertriebsgebiete                                                                                             | Cofidis                                     | 2.00%                   | 94.8% / 99.8%               | 14 Tage                   | 68 Tage               | 0.25 EUR | 8               | Nein              | 09/03/09       | 050                       |
| <ul> <li>Entsprechend der Vertriebsgebiete<br/>meiner Werbefläche</li> <li>Weitere Vertriebsgebiete</li> </ul> | Cetelem Conso<br>Affiliation                | 6.90%                   | 83.9% / 96.4%               | n/a                       | n/a                   | 2.70 EUR | 7.8             | Nein              | 19/08/09       | 0 🗊 🖥                     |

**9.** Wenn du das für dich passende **Partnerprogramm** gefunden hast, lies dir die Konditionen durch, die dir geboten werden. Wie hoch ist beispielsweise die **Provision**?

| immowelt.de                                                          | Übersicht Programmbedingungen Perform                                                                                                    | Konditionen                                              |                        |  |  |  |  |
|----------------------------------------------------------------------|----------------------------------------------------------------------------------------------------|----------------------------------------------------------|------------------------|--|--|--|--|
| mmowelt -                                                            | Provisionen                                                                                                    |                                                          |                        |  |  |  |  |
| <b>mmobilienportal</b><br>DE<br>Nicht beworben)                      | Hier erhalten Sie eine Übersicht über die Provisionen, die Sie bei diesem Programm<br>verdienen können.<br>Mit Hilfe von Trackingkategorien können Advertiser Produktgrunnen mit unterschiedlich |                                                          |                        |  |  |  |  |
| D   885                                                              | hohen Provisionen vergüten.<br>Die Tabelle zeigt Ihnen an, welche Provisionen Sie in der<br>verdienen können. Verwenden Sie die Suchbox, um nac                                                  | n verschiedenen Trackingkategorien<br>n einer bestimmten | Sale 25.00%            |  |  |  |  |
| usgewählte<br>/erbefläche:<br>eispiel<br>www.beispiel.de)            | Trackingkategorie zu suchen.                                                                                                    | Trackingkategorien durch                                 | suchen C Zurücksetzen  |  |  |  |  |
| Bei Programm<br>bewerben                                             | Ihre Provisionen                                                                                                    |                                                          | Θ                      |  |  |  |  |
| Banner und Links                                                     | Trackingkategorie                                                                                                    | Lead (Fix)                                               | Sale (Fix) Sale (in %) |  |  |  |  |
| E-Mail senden                                                        | default                                                                                                    | EUR 0.60                                                 |                        |  |  |  |  |
|                                                                      | default                                                                                                    |                                                          | EUR 0.00 25%           |  |  |  |  |
| bersicht                                                             | Immobilien-Anzeige                                                                                                    |                                                          | EUR 0.00 25%           |  |  |  |  |
| it bis zu 1,2 Mio.<br>ngeboten u. einem                              | Ferienwohnung-Anzeige                                                                                                    |                                                          | EUR 0.00 25%           |  |  |  |  |
| ichweitenstarken<br>ediennetzwerk ist                                | Makleranfrage Immowelt                                                                                                    | EUR 0.60                                                 |                        |  |  |  |  |
| nmowelt.de das<br>nmobilienportal, wenn<br>s um die Themen           | Makleranfrage Ferienwohnung                                                                                                    | EUR 0.60                                                 |                        |  |  |  |  |
| nmobiliensuche,<br>nanzierung, Bauen,                                | Neuregistrierung Fewo                                                                                                    | EUR 0.60                                                 |                        |  |  |  |  |
| mzug u. Einrichten geht.<br>ir garantieren starke<br>ovisionen, Top- | Neuregistrierung Immowelt                                                                                                    | EUR 0.60                                                 |                        |  |  |  |  |
| erbemittel u.v.m.                                                    | Umzug                                                                                                    | EUR 2.50                                                 |                        |  |  |  |  |
| inko                                                                 | Baufinanzierung                                                                                                    | EUR 8.00                                                 |                        |  |  |  |  |
| IIKS                                                                 |                                                                                                    |                                                          |                        |  |  |  |  |

10. Mach dich auch spätestens jetzt noch einmal mit den Nutzungsbedingungen von Zanox und des Partnerprogramms vertraut. Wenn du die Bedingungen von Zanox und die individuellen Programmbedingungen akzeptierst, klicke auf Bewerben.

| Bei Programm bewerben                                                                                                    | ×                |
|----------------------------------------------------------------------------------------------------|------------------|
| Allgemein                                                                                                    | Â                |
| Teilnahmebedingungen am Partnerprogramm von Immowelt.de                                                                                                    |                  |
| 1. Websites mit rechtswidrigen, gewaltverherrlichenden und erotischen Inhalten sind von der Teilnahme an unserem<br>Partnerprogramm ausgeschlossen.                                                                                                    |                  |
| 2. Immowelt als Markenname<br>Das Wort "Immowelt" ist in allen Schreibweisen durch das Markenrecht geschützt. Websites, die das Wort "Immowelt" in<br>Domainnamen führen oder in ähnlichen Schreibweisen eine Ähnlichkeit zu Immowelt suggerieren, werden nicht akzeptie<br>Bitte sprechen Sie im Zweifel immer vor der Registrierung mit Ihrem Ansprechpartner bei Zanox.de oder Immowelt, ob<br>Domain markenrechtlich einwandfrei ist.                                                                                                    | n<br>rt.<br>Ihre |
| 3. Paid Clicks / Forced Clicks / Non-Stop-Weiterleitung<br>Websites mit Paid Clicks oder Forced Clicks werde nicht akzeptiert. Eine Weiterleitung zu Immowelt-Landingpages, z.B. a<br>Keyword-Ads, ist nur dann erlaubt, wenn eine für den User sichtbare, angemeldete Affiliate-Landingpage vorgeschaltet is<br>Non-Stop-Weiterleitungen auf Immowelt-Landingpages sind nicht erlaubt.                                                                                                    | aus<br>st.       |
| 4. Suchmaschinen-Werbung<br>Das Wort "Immowelt" ist in sämtlichen Schreibweisen durch das Markenrecht geschützt und darf von Dritten nicht als<br>Keyword oder für Werbung in Suchmaschinen verwendet werden. Wenn Sie in Suchmaschinen für Ihr eigenes Angebot<br>werben wollen, verwenden Sie bitte ausschließlich den Zusatz "Partner von Immowelt". Andere Formulierungen sind rech<br>nicht erlaubt. Um eine Verletzung des Markenrechts zu vermeiden, sprechen Sie bitte im Zweifel unbedingt vorab mit Ihr<br>Ansprechpartner bei zanox.de oder Immowelt. | htlich<br>rem    |
| F_81. dag                                                                                                    | -                |
| Verhefläche                                                                                                    |                  |
| beispiel (http://www.beispiel.de)                                                                                                    |                  |
| tier können Sie eine kurze Nachricht verfassen, in der Sie sich vorstellen und erläutern, warum Sie gut zum Programm di<br>Advertisers passen.                                                                                                    | eses             |
| lachricht                                                                                                    |                  |
|                                                                                                    |                  |
| Klicken Sie hier, um den allgemeinen Geschäftsbedingungen des Programms zuzustimmen.                                                                                                    | verbleibe        |
| Abbrechen                                                                                                    | lewerben         |

 Nun erscheinen die ausgewählten Partnerprogramme, bei denen du dich beworben hast unter dem Reiter Meine Programme, wenn du den Reiter Programme ausgewählt hast. Du erhältst eine E-Mail, wenn du zu einem Partnerprogramm zugelassen wurdest.

| Dashboard Profil Programme I                                            | Links & Tools Reports                 |                 |                             |                           |                       | -        |              |                                | -             | Hilf        |
|-------------------------------------------------------------------------|---------------------------------------|-----------------|-----------------------------|---------------------------|-----------------------|----------|--------------|--------------------------------|---------------|-------------|
| Curücksetzen                                                            | Ausgewählte Werbefläche               | : http://www    |                             |                           |                       |          |              | Ande                           | re Werbefläch | ie wählen 🥹 |
| Programme suchen                                                        | Alle Zugelassen                       | Nicht beworben  | Offen Gekündig              | Abgelehnt                 | Geschlosse            | n        |              |                                |               |             |
| Name, Suchbegriff oder URL                                              | Ihre Programme (10)                   |                 |                             |                           |                       |          | Ergebnisse ( | pro Seite: 10 🔻                | Opt           | ionen       |
| Suchen                                                                  | Programm                              | Conversion Rate | Bestätigungs-<br>rate (S/L) | Bestätigungs-<br>zeitraum | Zahlungs-<br>zeitraum | EPC      | AdRank 🗢     | Produkt-<br>daten              | Start         | Aktion      |
| Suche einschränken                                                      | Flora Prima DE                        | 8.30%           | 99.2% / 0%                  | 8 Tage                    | 11 Tage               | 0.34 EUR | 3.5          | 3 <mark>a</mark><br>(09/05/14) | 23/01/08      | 0 🗊 🖥       |
| Financial Services                                                      | HSE24                                 | 3.50%           | 58.6% / 71.4%               | 44 Tage                   | 70 Tage               | 0.09 EUR | 3.1          | Ja<br>(11/05/14)               | 12/09/02      | 0 🗊 🖥       |
| Telko & Services                                                        | mydays DE                             | 1.10%           | 92.7% / 0%                  | 25 Tage                   | 25 Tage               | 0.13 EUR | 1.8          | 3a<br>(05/05/14)               | 09/12/04      | 0 🗊 🖬       |
| Content<br>Display                                                      | Racheshop DE                          | 0.30%           | 65.9% / 0%                  | 38 Tage                   | 38 Tage               | 0.01 EUR | 1.8          | Ja<br>(12/05/14)               | 20/10/08      | 0 🗊 🖬       |
| <ul> <li>E-Mail</li> <li>Search</li> <li>Nicht kategorisiert</li> </ul> | Karnevalmegastore<br>DE               | 0.90%           | 71.1% / 0%                  | 37 Tage                   | 37 Tage               | 0.04 EUR | 1.6          | <mark>Ja</mark><br>(12/05/14)  | 26/01/11      | 0 🗐 🖥       |
| Vertriebsgebiete  Entsprechend der Vertriebsgebiete                     | medicAnimal.com DE                    | 9.70%           | 81,1% / 0%                  | 32 Tage                   | 34 Tage               | 0.23 EUR | 1.2          | Ja<br>(12/05/14)               | 16/09/12      | 0 5 6       |
| Weitere Vertriebsgebiete Weitere Filter                                 | Jochen Schweizer<br>Erlebnisgeschenke | 0.60%           | 95.5% / 0%                  | 35 Tage                   | 52 Tage               | 0.07 EUR | 0.9          | 3 <mark>8</mark><br>(09/05/14) | 22/11/05      | 0.07        |
| Nur Kampagnen anzeigen                                                  | Jollydays AT                          | 1.20%           | 91.1% / 0%                  | 35 Tage                   | 35 Tage               | 0.17 EUR | 0.9          | 38<br>(09/05/14)               | 17/11/05      | 0 5 6       |
| Unterstützt TPV (Post View Tracking)                                    |                                       |                 |                             |                           |                       |          |              |                                |               |             |

**12.** Nachdem du von einem Partner bestätigt wurdest, kannst du mit einem Klick auf Banner und Links (in der linken Sidebar) die jeweiligen HTML-Codes für die einzelnen Werbemittel erhalten.

| 😘 Links zum Partnerprogramm Programm: Flora Prima DE             |                                    |                                  |                                                                                               |                                                           |                |                      |                 |
|------------------------------------------------------------------|------------------------------------|----------------------------------|-----------------------------------------------------------------------------------------------|-----------------------------------------------------------|----------------|----------------------|-----------------|
| Zusätzliche Informationen                                        | des Programmbetreibers.            |                                  |                                                                                               |                                                           |                |                      |                 |
| Morhemittalkatogorion                                            | _                                  |                                  |                                                                                               |                                                           |                |                      |                 |
| aktueller Kategoriepfad:<br>Kategoriebeschreibung:<br>verfügbare | Werbemittel Archiv   FloraPrima Pa | gepeel   Floraprima Rechnungskau | 11 ForaPirma Trauer   ForaPirma Textinita   Gartenprima Banner   Gartenprima Text             | inis   Kategorie Deeplinks   Logos   Muttertag   Tovprima | Schnellauswahl | Werbemittel          | ▼]<br>gorien    |
| Unterkategorien:                                                 | <u>Vinoprima</u>                   |                                  |                                                                                               |                                                           |                |                      |                 |
| Werbemittelfilter                                                | •                                  | Linkformat                       |                                                                                               | Nur Deeninks                                              |                | Nur Standardlinks    |                 |
| True () and                                                      |                                    |                                  |                                                                                               | in septime.                                               |                |                      |                 |
|                                                                  |                                    |                                  | Anzeigen                                                                                      |                                                           |                |                      |                 |
| Anzahl Werbemittel: 41 - 60                                      | von 108                            |                                  | Sete: <u>1 2 3 4 5 6</u>                                                                      |                                                           |                | <u>Vorwärts &gt;</u> | Letzte >>       |
| Name 🝦 und Beschrei                                              | bung                               | HTML-Code                        |                                                                                               | Bild / Text                                               |                |                      | Typ 🖨 Größe 🖨   |
| 234x60 Trauer US                                                 |                                    | Code                             | Fibro Prino Se auf " <u>Code</u> " um den Trackingcode für dieses Werbemitel zu erhaten.      |                                                           |                |                      | Bild - 234 × 60 |
| 234x60 US                                                        |                                    | Code                             | Fbra Prino St                                                                                 |                                                           |                |                      |                 |
|                                                                  |                                    |                                  | Bitte klicken Sie auf " <u>Code</u> " um den Trackingcode für dieses Werbemittel zu erhalten. | а.                                                        |                |                      | Bild - 234 x 60 |

**13.** Wenn du ein passendes Werbemittel gefunden hast, klicke wiederum auf Code in der mittleren Spalte HTML-Code. Nun erhältst du deinen persönlichen HTML-Code, den du im Quelltext deiner Seite an der richtigen Stelle einfügen kannst.

| Eink - generieren                                   |                                                                                                    |
|-----------------------------------------------------|----------------------------------------------------------------------------------------------------|
| Link - Informationen                                |                                                                                                    |
|                                                     | Flore Prino Se                                                                                                    |
| Тур:                                                | Bid                                                                                                    |
| Name:                                               | 234x60 Trauer US                                                                                                    |
| Beschreibung:                                       |                                                                                                    |
| Link-ID:                                            | 387758                                                                                                    |
| Anleitung:                                          | Fügen Sie den HTML Code wie abgebildet in Ihre HTML Sete ein, auf der Sie das Werbemittel platzieren möchten.                                                                                                    |
|                                                     |                                                                                                    |
| HTML Code                                           |                                                                                                    |
|                                                     | <pre><!-- BEGINM des zanox-affiliace HTML-Code--> <!-- ENDE des zanox-affiliace HTML-Code //27886623C2056103395T"--><img 127886623c2056103395"="" align="bottom" cl="" d.zanox.com="" des="" ende="" frc="http://d.zanox.com/ppr/127886623C2056103395" html-code="" http:="" pr="" width="234" zanox-affiliace=""/> </pre> |
|                                                     | Code markieren                                                                                                    |
| Kurzform des HTML-Codes<br>(Ziel - URL für E-Mails) |                                                                                                    |
|                                                     | 234x60 Trauer US - http://ad.zanox.com/ppc/?27886623C2056103395T                                                                                                    |
|                                                     | HTML-Code per E-Mail verschicken                                                                                                    |
| L                                                   |                                                                                                    |

14. Herzlichen Glückwunsch! Nun kannst du Partnerwerbung integrieren. Gestalte dazu passende und interessante Artikel, um möglichst viele Benutzer zu gewinnen und auf der Partnerseite zu einem Kauf zu animieren!